Installing Karryn's Prison – PregMod for Karryn's Prison version 0.7A\_k

- 1. Download Karryn's Prison
- 2. Download PregMod
- 3. Extract Karryn's Prison compressed file to your prefer folder location
- 4. Extract PregMod compress file to the same location as step 3.

| Name                         | Date modified    |
|------------------------------|------------------|
| 📕 karryn-pregmod-master      | 2020-12-20 05:55 |
| Karryns_Prison_v.7A.k_EN     | 2021-01-06 18:08 |
| 🚯 karryn-pregmod-master.zip  | 2020-12-24 23:37 |
| Karryns_Prison_v.7A.k_EN.zip | 2020-12-24 23:35 |

Karryns\_Prison\_v.7A.k\_EN is the root folder of the game karryn-pregmod-master is the root folder of the PregMod In addition two compressed file that were downloaded \* Warning, the game and mod version may be changed.

5. If you have Java Runtime Environment (JRE) installed, go to step 6

("File" -> "Select RPG MV Project")

5.a. If you do not have JRE installed, Download Java from Oracle @ <u>https://www.java.com</u>
5.b. Once you have Java downloaded, install Java.

6. Find and open Java-RPG-Maker-MV-Decrypter.jar, it should be in ..\karryn-pregmod-master\ ccmod resources folder.

> Windows (C:) > Temp-demo > karryn-pregmod-master > ccmod\_resources

| Project-Files<br>Please energy a RDC Maker MV Project | D                |   |
|-------------------------------------------------------|------------------|---|
| ile Options Decrypt Tools Info                        |                  |   |
| APG-Maker MV Decrypter by Petschko v0.1.3.1 (H        | Iotfix) Al — 🗌   | × |
| Java-RPG-Maker-MV-Decrypter.jar                       | 2020-12-20 05:55 |   |
| Java-RPG-Maker-MV-Decrypter Readme.txt                | 2020-12-20 05:55 |   |
| CCMOD_README.txt                                      | 2020-12-20 05:55 |   |
| 📜 www                                                 | 2020-12-20 05:55 |   |
| Name                                                  | Date modified    |   |
|                                                       |                  |   |

7. Click on File. Click on "Select RPG MV Project..."

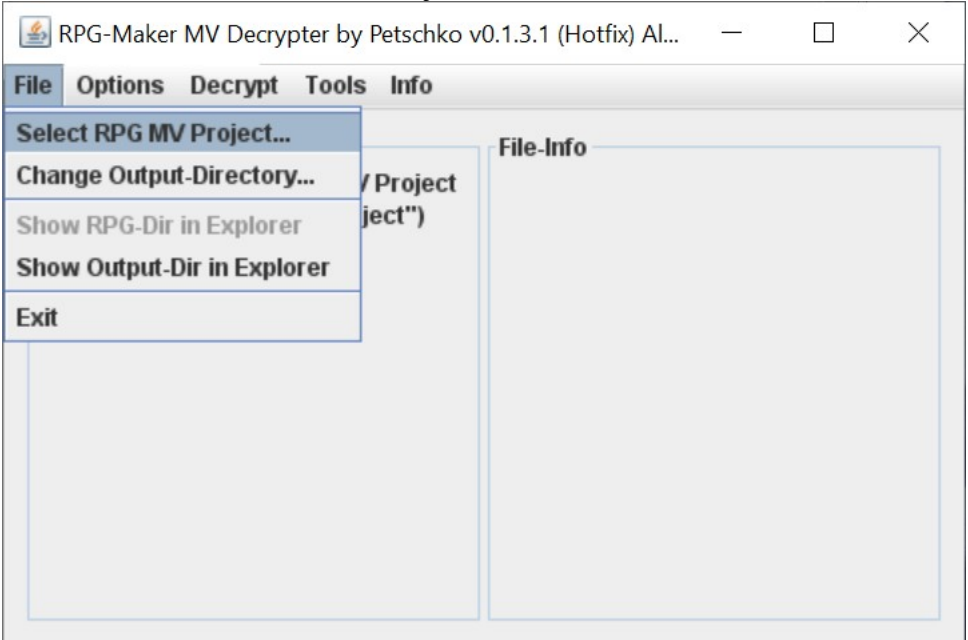

8. Go to the path where Karryn's Prison game was extracted, you need to be at the root of the game application folder.

| 🕌 Open                 |                                       |    |    | ×      |
|------------------------|---------------------------------------|----|----|--------|
| Look <u>i</u> n:       | lemp-demo                             | -  | A  |        |
| 📑 karryn-pre           | gmod-master                           |    |    |        |
| Karryns_P              | rison_v.7A.K_EN                       |    |    |        |
|                        |                                       |    |    |        |
|                        |                                       |    |    |        |
|                        |                                       |    |    |        |
| Folder <u>n</u> ame:   | C:\Temp-demo\Karryns_Prison_v.7A.k_EN |    |    |        |
| Files of <u>T</u> ype: |                                       |    |    | •      |
|                        |                                       | Op | en | Cancel |

9. Click on the game root folder, look at the screenshot above, that it is highlighted and it display the path of the "Folder name:", click on "Open" button.

10. There will be a dialog box "Info" will appear, click on "OK" button.

Karryns\_Prison\_v.7A.k\_EN is the root folder of the game karryn-pregmod-master is the root folder of the PregMod

| RPG-Mak                                     | er MV Decrypter b<br>Decrypt Tool | y Petschko<br><b>s Info</b> | v0.1.3.1 (Hotfix) Al                      | -          |   | × |
|---------------------------------------------|-----------------------------------|-----------------------------|-------------------------------------------|------------|---|---|
| Project-File<br>Please ope<br>("File" -> "S | es<br>n a RPG-Maker M<br>Info     | V Project                   | File-Info                                 | ×          | 1 |   |
|                                             | (i) RPG-Ma<br>Please              | aker Projec<br>use "Decr    | ct loaded<br>ypt" -> "All" Files to<br>OK | o Decrypt. |   |   |
|                                             |                                   |                             |                                           |            |   |   |

11. Click on "Decrypt" from menu. Select "All files"

| 🕌 RPG-Maker    | MV Decry  | oter by Petschko | v0.1.3.1 | (Hotfix) Al | - | $\times$ |
|----------------|-----------|------------------|----------|-------------|---|----------|
| File Options   | Decrypt   | Tools Info       |          | _           |   |          |
| Project-Files  | Selected  | Files            |          | fo          |   |          |
| Please open    | All Files |                  |          |             |   |          |
| ("File" -> "Se | Set Encry | /ption-Key       |          |             |   |          |
|                | Select Er | cryption-File    |          |             |   |          |
|                | Change [  | ecrypter Signa)  | ture     |             |   |          |
|                |           |                  |          |             |   |          |
|                |           |                  |          |             |   |          |
|                |           |                  |          |             |   |          |
|                |           |                  |          |             |   |          |
|                |           |                  |          |             |   |          |
|                |           |                  |          |             |   |          |
|                |           |                  |          |             |   |          |

12. The decrypting progress dialog will appears, it decrypting the files

| 🕌 Pro    | ogress                                                                                | $\times$ |
|----------|---------------------------------------------------------------------------------------|----------|
| <b>i</b> | Decrypting<br>File: C:\Temp-demo\Karryns_Prison_v.7A.k_EN\www\img\karryn\defend\boobs | ş        |
|          | Cancel                                                                                |          |

13. When the decrypting completed, the dialog box will appear. Click on "OK" button.

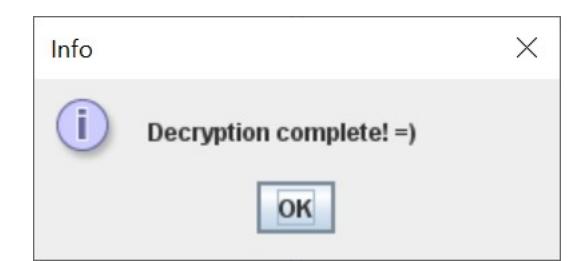

14. The Java-RPG-Maker-MV-Decrypter.jar application now can be closed. Do not need this application

15. Go to the "ccmod\_resources" folder

> Windows (C:) > Temp-demo > karryn-pregmod-master > ccmod\_resources

| Name                                                                                                 | Date modified    |
|----------------------------------------------------------------------------------------------------|------------------|
| 📒 output                                                                                             | 2021-01-06 20:23 |
| 📕 www                                                                                                | 2020-12-20 05:55 |
| CCMOD_README.txt                                                                                     | 2020-12-20 05:55 |
| Java-RPG-Maker-MV-Decrypter Readme.txt                                                               | 2020-12-20 05:55 |
| Java-RPG-Maker-MV-Decrypter.jar                                                                      | 2020-12-20 05:55 |
| "output" folder is the decrypted files and folders<br>"www" folder is the preg-mod files and folders |                  |

16. You will see the "output" folder. That folder is the decrypted files that the decrypter app completed. 17. Go into that folder and copy the "www" folder. (..\karryn-pregmod-master\ccmod\_resources\ output)

> Windows (C:) > Temp-demo > karryn-pregmod-master > ccmod\_resources > output
 Name
 Date modified
 Type
 www
 2021-01-06 20:23
 File folder

18. Go to Karryn's Prison Folder and you should see the "www" folder in there. Paste the "www" folder that you copied from the output folder that was decrypted to Karryn's Prison folder.

| 69% comple                                 | te                                   |                         |           |                 |          | —       |          | )    |
|--------------------------------------------|--------------------------------------|-------------------------|-----------|-----------------|----------|---------|----------|------|
| Copying 5,23                               | 37 items f<br><b>plete</b>           | rom outp                | ut to Ka  | arryns <u>-</u> | _Prison_ | v.7A.k_ | EN<br>11 | ×    |
|                                            |                                      |                         |           |                 |          |         |          |      |
|                                            |                                      |                         |           |                 |          | Spe     | ed: 10.2 | MB/s |
| Name: dowr<br>Time remaini<br>Items remain | n_falldown<br>ng: Abou<br>iing: 2,51 | t 10 seco<br>9 (49.5 MI | nds<br>B) |                 |          |         |          |      |
| Fewer de                                   | etails                               |                         |           |                 |          |         |          |      |

19. Once the copying completed. Go back to the "ccmod\_resources" folder, you should also see "www" folder along with output folder. This time you need to copy the "www" folder (not from the "output" folder")

20. Go to Karryn's Prison Folder and you should see the "www" folder in there. Paste the "www" folder that you copied from the "ccmod\_resource" to Karryn's Prison folder.

21. You should get the "Replace or Skip file dialog box appears. Click on "Replace the files in the destination"

| Replace or Skip Files                                                                            | —                 |                 | × |
|--------------------------------------------------------------------------------------------------|-------------------|-----------------|---|
| Copying 191 items from ccmod_resources to Karryns_F<br>The destination has 18 files with the sam | Prison_v<br>e nan | .7A.k_EN<br>nes |   |
| $\checkmark$ <u>Replace</u> the files in the destination                                         |                   |                 |   |
| Skip these files                                                                                 |                   |                 |   |
| <u>L</u> et me decide for each file                                                              |                   |                 |   |
| > Fewer details                                                                                  |                   |                 |   |

22. Now you have completed the steps that is needed to install PregMod for Karryn's Prison. 23. Click on "nw.exe" and enjoy the game.

References:

- Tested using Java Runtime Environment (JRE), version jre1.8.0\_261
- Using unknown user's video, URL:

https://media.discordapp.net/attachments/757374939602092043/791918073245335562/ F9k6gpHbLi.mp4

- PregMod source location: URL: <u>https://gitgud.io/chainchariot/karryn-pregmod</u>
- Karryn's Prison on F95zone forum, URL: https://f95zone.to/threads/33777/
- Using Karryn's Prison version 0.7A.k
- Using PregMod version unknown, it supports Karryn's Prison versions 0.5q2, 0.6n2, & 0.7A.k